## Volituste lisamine Rae valla iseteeninduses <u>https://iseteenindus.rae.ee/</u>

1. Esmalt tuleks ülevalt menüüst valida "taotlemine" see järel "minu teised asutused" ja valite **ettevõtte nime** peale

| 🛟 RAE VALD        |                            |               |                      | Taotluste esitamise ja menetlemise infosüsteen |
|-------------------|----------------------------|---------------|----------------------|------------------------------------------------|
| AVALEHT TOETU     | ISTE INFO TAOTLEMINE       |               |                      |                                                |
|                   |                            |               |                      |                                                |
| MINU KONTAKT      | ANDMED                     |               |                      |                                                |
| Nimi: Eesnimi Per | enimi                      |               |                      |                                                |
| Telefon: 12345678 | aranimi@mail.oo            |               |                      |                                                |
| Muuda kontaktandm | neid Õiguste delegeerimine |               |                      |                                                |
|                   |                            |               |                      |                                                |
|                   |                            |               |                      |                                                |
| MINUGA SEOTU      | ID ISIKUD JA ASUTUSED      |               |                      |                                                |
| Minu aktiivsed a  | sutused (2) Arbiiv (1)     |               |                      |                                                |
|                   |                            |               |                      |                                                |
| Nimi              | Reg. nr / Isikukood        | Taotluste arv | Volituse kehtivusaeg |                                                |
| Eesnimi Perenimi  | 31234567890                | 62            |                      | Taotleja andmed ja taotlused Uus taotlus       |
| Ettevõtte Nimi O  | Ü 12345678                 | 1             |                      | Taotleja andmed ja taotlused Uus taotlus       |

2. Ilmub nimekiri volitusõigus(t)ega isiku(te)st. Uue volituse lisamiseks vajutage VOLITATUD ISIKUD ja **"Lisa uus isik"** 

| AVALEHT TOET                                                                                                    | TUSTE INFO TAOTLE                                                                                                    | MINE                                                                           |                                                                 |                                                                    |                                                                    |                                                                                              |                              |             |
|----------------------------------------------------------------------------------------------------|----------------------------------------------------------------------------------------------------|--------------------------------------------------------------------------------|-----------------------------------------------------------------|--------------------------------------------------------------------|--------------------------------------------------------------------|----------------------------------------------------------------------------------------------|------------------------------|-------------|
|                                                                                                    |                                                                                                    |                                                                                |                                                                 |                                                                    |                                                                    |                                                                                              |                              |             |
| Taotleja                                                                                                    |                                                                                                    |                                                                                |                                                                 |                                                                    |                                                                    |                                                                                              |                              |             |
| TAOTLEJA PÕH                                                                                                    |                                                                                                    | da taotleja andmeid                                                            |                                                                 |                                                                    |                                                                    |                                                                                              |                              |             |
| Äriregistri number                                                                                                    | 12345678                                                                                                    |                                                                                |                                                                 |                                                                    |                                                                    |                                                                                              |                              |             |
| Nimi: Ettevõtte                                                                                                    | Nimi OÜ                                                                                                    |                                                                                |                                                                 |                                                                    |                                                                    |                                                                                              |                              |             |
| Omandivorm:                                                                                                    | Osaühing                                                                                                    |                                                                                |                                                                 |                                                                    |                                                                    |                                                                                              |                              |             |
| Juriidiline aadress                                                                                                    | :                                                                                                    |                                                                                |                                                                 |                                                                    |                                                                    |                                                                                              |                              |             |
| Põhikirja kuupäev:                                                                                                    |                                                                                                    |                                                                                |                                                                 |                                                                    |                                                                    |                                                                                              |                              |             |
| Postiaadress:                                                                                                    |                                                                                                    |                                                                                |                                                                 |                                                                    |                                                                    |                                                                                              |                              |             |
| Asula:                                                                                                    |                                                                                                    |                                                                                |                                                                 |                                                                    |                                                                    |                                                                                              |                              |             |
| Indeks:                                                                                                    |                                                                                                    |                                                                                |                                                                 |                                                                    |                                                                    |                                                                                              |                              |             |
|                                                                                                    |                                                                                                    |                                                                                |                                                                 |                                                                    |                                                                    |                                                                                              |                              |             |
| E-post:                                                                                                    |                                                                                                    |                                                                                |                                                                 |                                                                    |                                                                    |                                                                                              |                              |             |
| E-post:<br>Telefon:                                                                                                    |                                                                                                    |                                                                                |                                                                 |                                                                    |                                                                    |                                                                                              |                              |             |
| E-post:<br>Telefon:<br>Pangakonto:                                                                                                    | )TLUSED Lisa ut                                                                                                    | us taotius                                                                     |                                                                 |                                                                    |                                                                    |                                                                                              |                              |             |
| E-post:<br>Telefon:<br>Pangakonto:<br>TAOTLEJA TAO<br>Pooleli (1)                                                                                                    | )TLUSED Lise or                                                                                                    | is taotlus                                                                     |                                                                 |                                                                    |                                                                    |                                                                                              |                              |             |
| E-post:<br>Telefon:<br>Pangakonto:<br>TAOTLEJA TAO<br>Pooleli (1)<br>Staatus • K                                                                                          | DTLUSED Lise u<br>uupäev • Valdk                                                                                                    | us taotius                                                                     |                                                                 | <ul> <li>Projekti</li> </ul>                                       | pealkiri                                                           | <ul> <li>Nimekirjad</li> </ul>                                                               | <ul> <li>Aruanded</li> </ul> | •           |
| E-post:<br>Telefon:<br>Pangakonto:<br>TAOTLEJA TAO<br>Pooleli (1)<br>Staatus • K<br>Pooleli 3                                                                             | UTLUSED Lise or<br>uupäev • Valdk<br>0.09.2020 Regist                                                                                  | us taotlus<br>ond ja toetus<br>treerumine ametniku vast                        | uvõtule (Vallavalitsus)                                         | <ul> <li>Projekti</li> </ul>                                       | pealkiri                                                           | <ul> <li>Nimekirjad</li> </ul>                                                               | <ul> <li>Aruanded</li> </ul> | •           |
| E-post:<br>Telefon:<br>Pangakonto:<br>TAOTLEJA TAO<br>Pooleli (1)<br>Staatus • K<br>Pooleli 3                                                                             | DTLUSED Lisa oc<br>uupäev • Valdk<br>0.09.2020 Regist                                                                                  | ond ja toetus<br>reerumine ametniku vast                                       | uvôtule (Vallavalitsus)                                         | <ul> <li>Projekti</li> </ul>                                       | pealkiri                                                           | <ul> <li>Nimekirjad</li> <li>.</li> </ul>                                                    | <ul> <li>Aruanded</li> </ul> | •           |
| E-post:<br>Telefon:<br>Pangakonto:<br>TAOTLEJA TAO<br>Pooleli (1)<br>Staatus • K<br>Pooleli 3<br>TAOTLEJA DOP                                                             | VTLUSED Lisa oc<br>uupäev • Valdk<br>0.09.2020 Regist<br>KUMENDID Lisa                                                                 | ond ja toetus<br>reerumine ametniku vast                                       | uvõtule (Vallavalitsus)                                         | <ul> <li>Projekti</li> </ul>                                       | pealkiri                                                           | <ul> <li>Nimekirjad</li> <li>.</li> </ul>                                                    | <ul> <li>Aruanded</li> </ul> | ٠           |
| E-post:<br>Telefon:<br>Pangakonto:<br>TAOTLEJA TAO<br>Pooleli (1)<br>Staatus • K<br>Pooleli 32<br>TAOTLEJA DOP                                                            | VTLUSED Lisa uc<br>uupäev • Valdk<br>0.09.2020 Regist<br>KUMENDID Lisa                                                                 | ond ja toetus<br>treerumine ametniku vast<br>a uus dokument                    | uvõtule (Vallavalitsus)                                         | ♦ Projekti                                                         | pealkiri                                                           | <ul> <li>Nimekirjad</li> <li>-</li> </ul>                                                    | Aruanded                     | ٠           |
| E-post:<br>Telefon:<br>Pangakonto:<br>TAOTLEJA TAO<br>Pooleli (1)<br>Staatus • K<br>Pooleli 3<br>TAOTLEJA DOP                                                             | DTLUSED Lise uc<br>uupäev • Valdk<br>0.09.2020 Regist<br>KUMENDID Lise<br>IKUID Lise uus is                                            | is faotlus<br>ond ja toetus<br>treerumine ametniku vast<br>u uus dokument      | uvõtule (Vallavalitsus)                                         | <ul> <li>Projekti</li> </ul>                                       | pealkiri                                                           | <ul> <li>Nimekirjad</li> <li>-</li> </ul>                                                    | Aruanded                     | •           |
| E-post:<br>Telefon:<br>Pangakonto:<br>TAOTLEJA TAO<br>Pooleli (1)<br>Staatus • K<br>Pooleli 3<br>TAOTLEJA DOP<br>VOLITATUD IS                                             | DTLUSED Lise uc<br>uupäev • Valdk<br>0.09.2020 Regist<br>KUMENDID Lise<br>IKUD Lise uus is                                             | is faoilus<br>ond ja toetus<br>treerumine ametniku vast<br>in uus dokument     | uvõtule (Vallavalitsus)                                         | <ul> <li>Projekti</li> </ul>                                       | pealkiri                                                           | <ul> <li>Nimekirjad</li> <li>.</li> </ul>                                                    | <ul> <li>Aruanded</li> </ul> | •           |
| E-post:<br>Telefon:<br>Pangakonto:<br>TAOTLEJA TAO<br>Pooleli (1)<br>Staatus • K<br>Pooleli 2<br>TAOTLEJA DOH<br>VOLLITATUD IS<br>Aktiivsed (2)                           | DTLUSED Lisa u<br>uupäev • Valdk<br>0.09.2020 Regist<br>KUMENDID Lisa<br>IKUD Lisa uus is<br>Arhiiv (1)                                | is taotlus<br>ond ja toetus<br>treerumine ametniku vast<br>i uus dokument      | uvõtule (Vallavalitsus)                                         | ♦ Projekti                                                         | pealkiri                                                           | <ul> <li>Nimekirjad</li> <li>-</li> </ul>                                                    | Aruanded                     | •           |
| E-post:<br>Telefon:<br>Pangakonto:<br>TAOTLEJA TAO<br>Pooleli (1)<br>Staatus • K<br>Pooleli 3<br>TAOTLEJA DOH<br>VOLITATUD IS<br>Aktiivsed (2)<br>Isikukood               | DTLUSED Lisa oc<br>aupäev • Valdk<br>0.09.2020 Regist<br>KUMENDID Lisa<br>IKUD Lisa ous is<br>Arhiiv (1)<br>• Nimi                     | is faotlus ond ja toetus treerumine ametniku vast uus dokument k Siduja        | uvõtule (Vallavalitsus)                                         | <ul> <li>Projekti</li> <li>Telefon</li> </ul>                      | pealkiri<br>Seos taotlej                                           | <ul> <li>Nimekirjad</li> <li>.</li> <li>aga + Volitu</li> </ul>                              | Aruanded                     | •<br>• Tege |
| E-post:<br>Telefon:<br>Pangakonto:<br>TAOTLEJA TAO<br>Pooleli (1)<br>Staatus • K<br>Pooleli 3<br>TAOTLEJA DOH<br>VOLITATUD IS<br>Aktiivsed (2)<br>Isikukood<br>1234567890 | ATLUSED Lisa uc<br>aupäev • Valdk<br>0.09.2020 Regist<br>KUMENDID Lisa<br>IKUD Lisa uus is<br>Arhiiv (1)<br>• Nimi<br>Eesnimi Perenimi | Is faoilus ond ja toetus uus dokument iuus dokument is Siduja Eesnimi Perenimi | uvõtule (Vallavalitsus)<br>• E-post<br>Eesnimi.Perenimi@mail.ee | <ul> <li>Projekti</li> <li>Telefon</li> <li>555 111 222</li> </ul> | <ul> <li>Pealkiri</li> <li>Seos taotlej<br/>esindusõigu</li> </ul> | <ul> <li>Nimekirjad</li> <li>-</li> <li>aga          <ul> <li>Volitus</li> </ul> </li> </ul> | Aruanded                     | •<br>• Tege |

3. Täita ära isiku **andmed**, keda volitatakse. Juurde oleks vaja lisada kindlasti ka kuupäev, kui kaua volitus kehtib.

| 🖡 RAE VALD           |                                                                              |
|----------------------|------------------------------------------------------------------------------|
| AVALEHT TOETUST      | EINFO TAOTLEMINE                                                             |
|                      |                                                                              |
| Volitamine           |                                                                              |
| *lsikukoo            | od: 1234567890 Kontrolli                                                     |
| *Eesnir              | Eesnimi ja perekonnanimi leitakse automaatselt "Kontrolli" nupule vajutades. |
| *Perekonnanir        | ni:                                                                          |
| *E-po                | st:                                                                          |
| Telefo               | on:                                                                          |
| Tähtae               | eg:                                                                          |
| Edasi volitamise õig | ıs:                                                                          |
|                      |                                                                              |
|                      |                                                                              |